## **Dragonfruit Integration Guide**

### **Overview**

Dragonfruit A.I. is a scalable, cloud-based video analytics solution. The integration with ExacqVision allows Dragonfruit to process video from ExacqVision VMS servers in many ways. This guide will briefly explain the setup process.

#### **Minimum Software version requirements**

- exacqVision Server version 20.12 or later with Professional or Enterprise license
- Dragonfruit is cloud-based processing and thus requires minimal client recourse. <u>Contact</u> the Dragonfruit team for more information.

### **Preliminary Setup**

#### Prepare the exacqVision server

- Create an account with administrator privileges on the exacqVision server. This is what Dragonfruit will use to connect.
- Note that the IP address of the exacqVision server and the Dragonfruit client must be on the same subnet.

| V exacqVision Client                                                                |                      |                          |                         |                                                                                                    | - 🗆 X                                    |
|-------------------------------------------------------------------------------------|----------------------|--------------------------|-------------------------|----------------------------------------------------------------------------------------------------|------------------------------------------|
| 里 🔍 🤹                                                                               |                      |                          |                         |                                                                                                    | 🔛 🔄 🔒 🞯 exacqVision                      |
| Configuration<br>Q Filter                                                           |                      |                          |                         | Users                                                                                                    |                                          |
| Systems                                                                             | User Accounts        |                          |                         | User Configuration                                                                                                    |                                          |
| Client                                                                              | Q Filter 🛞           |                          |                         | Details Identification Security                                                                                                    |                                          |
| - 🔂 Indicators<br>- 🐶 Event Monitoring                                              | Username 🔺           | User Role                | Туре                    | Username: dragonfruit                                                                                                    |                                          |
|                                                                                     | Admin<br>dragonfruit | Full Admin<br>Full Admin | Local (Online)<br>Local | Password:                                                                                                    |                                          |
| Views                                                                               |                      |                          |                         | Password Confirm:                                                                                                    | Choose Item                              |
| Layouts                                                                             |                      |                          |                         | User Role: Full Admin                                                                                                    |                                          |
| 8 Facial Matching                                                                   |                      |                          |                         | User Role Name:                                                                                                    |                                          |
| exacqVision Server                                                                  |                      |                          |                         | Priority: 1                                                                                                    |                                          |
| Configure System     Storage     Serial Ports     Serial Profiles     Motifications |                      |                          |                         |                                                                                                    |                                          |
| Auto Export<br>Event Linking<br>Schedule                                            |                      |                          |                         | Custom User Privileges                                                                                                    | Custom User Permissions                  |
| Archiving                                                                           |                      |                          |                         | Web Panels                                                                                                    | Use same permissions for live and search |
| Change Password                                                                     | Displaying 2 users   |                          |                         | A Available in Search Cameras     A Available in Search Maps     M Available in Search Maps     M Available in Search Maps     M Available in Search Views     M Available in Search Views     M Available in Search Cases     M Matadata Keywords     M Save Image & Copy to Clipboard     M Save Image & Copy to Clipboard     M Save Image     M Sama Search | Q.                                       |
|                                                                                     | New                  | <b>—</b>                 | Delete                  |                                                                                                    |                                          |
|                                                                                     | Query AD/LDAP        |                          | Unlock User             |                                                                                                    | Apply Cancel                             |

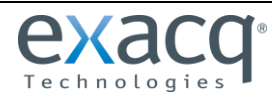

www.exacq.com

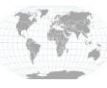

+1.317.845.5710 +5255.56080817 +44.1438.310163 +31.485.324.347

## Installation and Connection

#### **Dragonfruit Account Creation**

- 1. Create a Dragonfruit account <u>here</u>. Use a company email address as third-party providers like Gmail or Yahoo are not supported.
- 2. After initial signup, you will return to the login page of the Dragonfruit app with this link https://app.dragonfruit.ai

#### Step 1 - Downloading the Dragonfruit Client

- 1. From the browser app homepage, click *"New Location"* to get started. Two methods of this are shown below.
- 2. Give the new VMS location a name.

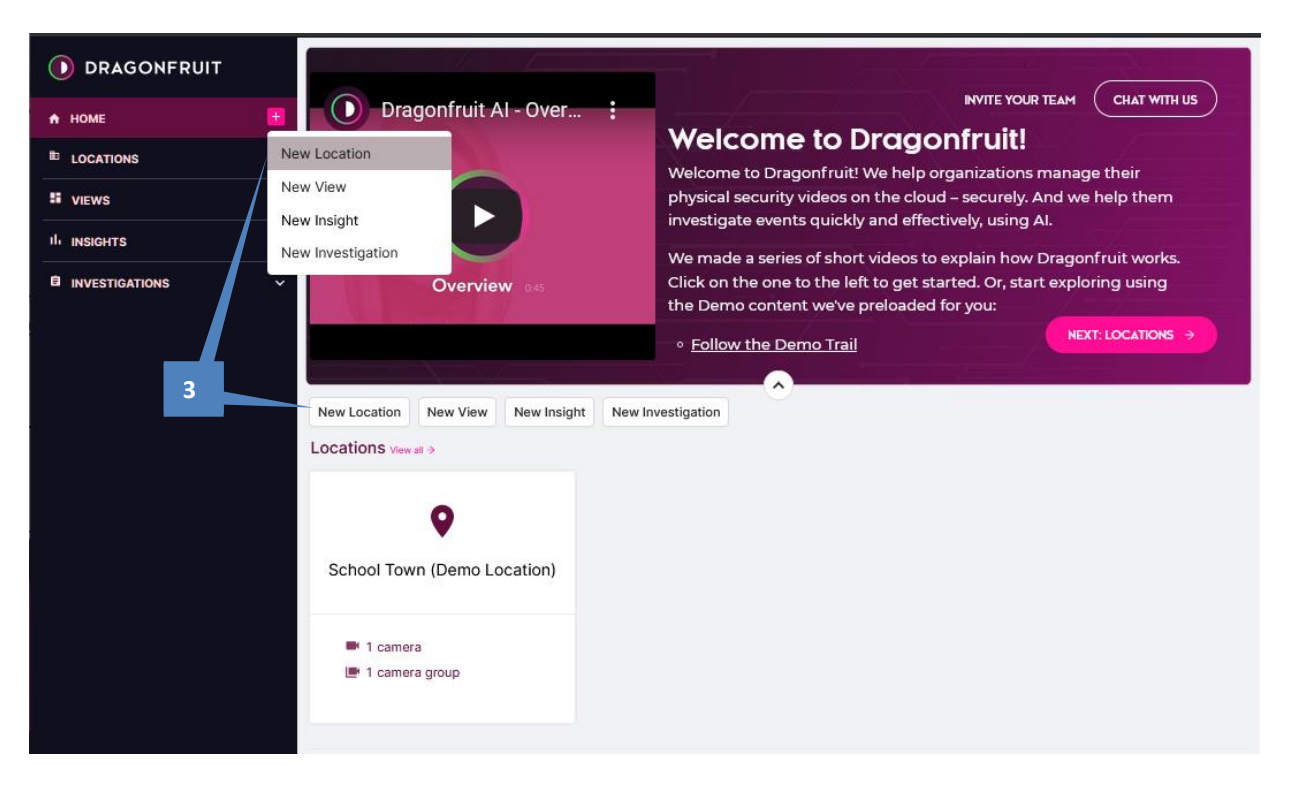

3. Click Settings on the right and set the timezone to match your exacqVision server's timezone. Then click Close.

|                                        | ExacqVision Server America/                           | Settings                      |   |
|----------------------------------------|-------------------------------------------------------|-------------------------------|---|
| 🕈 НОМЕ !                               |                                                       | <-Back                        |   |
| <ul> <li>ExacqVision Server</li> </ul> | Location Settings                                     |                               | × |
| School Town (Demo L     VIEWS          | Location Name                                         | Location Timezone             |   |
| III INSIGHTS                           | Timezone                                              | America/indiana/indianapoliis |   |
|                                        | Maps<br>Dragonfruit Client<br>Logs<br>Delete Location |                               |   |
|                                        |                                                       | Close                         |   |

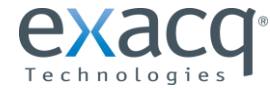

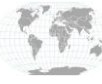

+1.317.845.5710 +5255.56080817 +44.1438.310163 +31.485.324.347

4. On the next page, select **ExacqVision** from the VMS list.

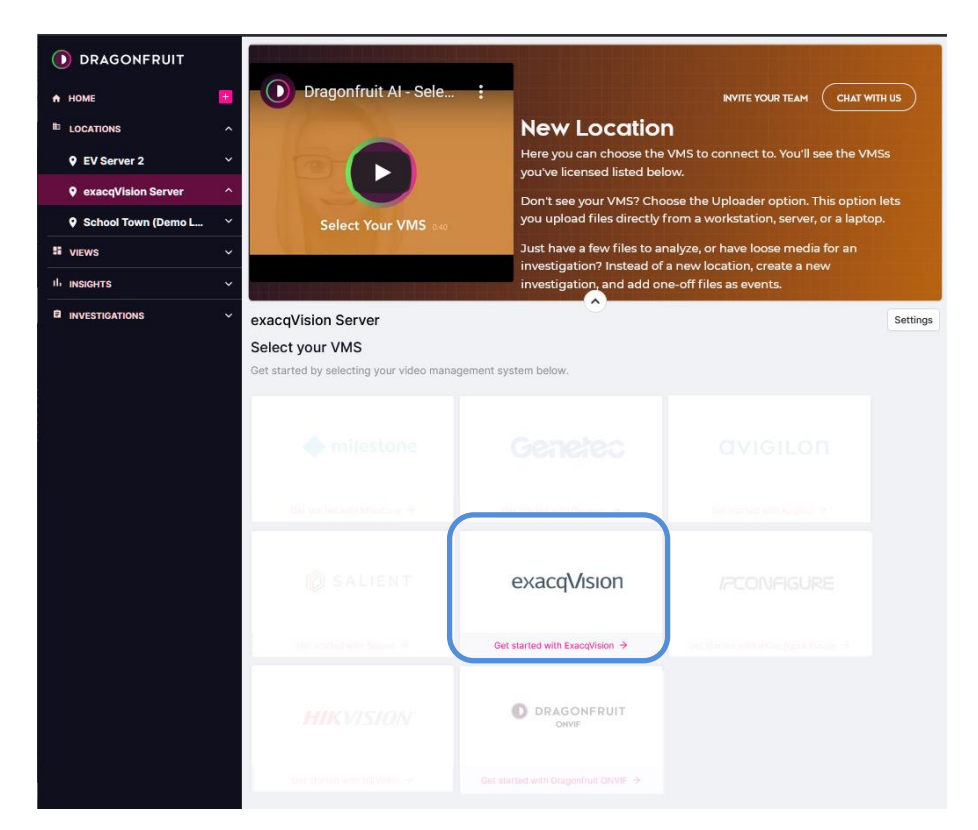

5. Next, download the Dragonfruit Client. Keep the **Connection Code** displayed on this web page. You will need it soon.

|                         | ExacqVision Server                                                                                                    |
|-------------------------|----------------------------------------------------------------------------------------------------|
| A HOME                  | ← Back                                                                                                    |
| 🗣 School Town (Demo L 🗡 | Install Dragonfruit Client                                                                                                    |
| ExacqVision Server      | The Dragonfruit Client is a lightweight service that installs on the local<br>network and uploads video in the background as it becomes available |
|                         | Enter connection code                                                                                                    |
|                         | The connection code creates a secure connection between the Dragonfruit<br>Client and Dragonfruit Cloud.                                          |
|                         | 846-129 Copy                                                                                                    |
|                         | Email these instructions                                                                                                    |
|                         |                                                                                                    |

6. Run the Dragonfruit Client installation process.

**NOTE:** Dragonfruit requires **.Net Framework version 4.8** or later. Please upgrade if needed as the installation will not progress without it.

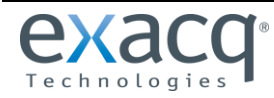

www.exacq.com

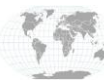

+1.317.845.5710 +5255.56080817 +44.1438.310163 +31.485.324.347

- 7. When the installation process is complete, you will see the Dragonfruit Client application appear.
- (It will automatically minimize to the system tray if you click away from it. Look for it there if you lose it.)
- 8. Enter the Connection code you saw in **Step 3**, then choose a temporary storage location for your video.

| ¢                                                                   | ExacqVision Server |                                                                                                    |               |
|---------------------------------------------------------------------|--------------------|----------------------------------------------------------------------------------------------------|---------------|
|                                                                     |                    | <b>Temporary local storage</b><br>Choose the local folder where Dragonfruit can keep temporary<br>files while uploading |               |
|                                                                     |                    | D\\                                                                                                    | Choose Folder |
| Connection Code                                                     |                    | Sav                                                                                                    | e             |
| Enter the connection code displayed in the Dragonfruit web console. |                    |                                                                                                    |               |
| _                                                                   |                    |                                                                                                    |               |
|                                                                     |                    |                                                                                                    |               |
| Having trouble?                                                     |                    |                                                                                                    |               |
|                                                                     |                    |                                                                                                    |               |
|                                                                     |                    | <b>0</b> pp a co                                                                                                    | NEDIUT        |

- 9. Click Save.
- 10. Your connection is now complete. Click **Open Dragonfruit web console** to be taken to the web app.

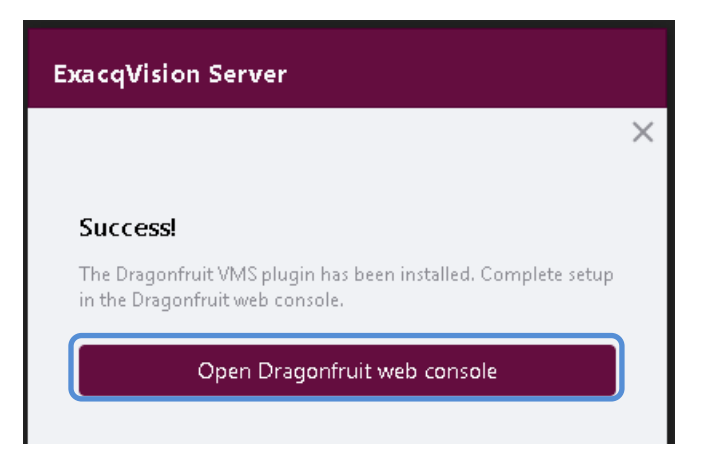

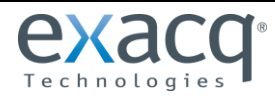

www.exacq.com

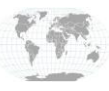

+1.317.845.5710 +5255.56080817 +44.1438.310163 +31.485.324.347

## **Connection Setup Continued**

#### Step 2 – Network configuration of your system

Once you have entered the connection code into the Dragonfruit client application, you will be moved to the next step in the web application. Here you will enter the network information for the ExacqVision server. Click **Connect** at the bottom when finished.

**Note** that the name of the server (ExacqVision Server shown on the left) and the **Storage Server Name** can be different. This is particularly helpful when the Dragonfruit client and the ExacqVision server are not locally on the same system.

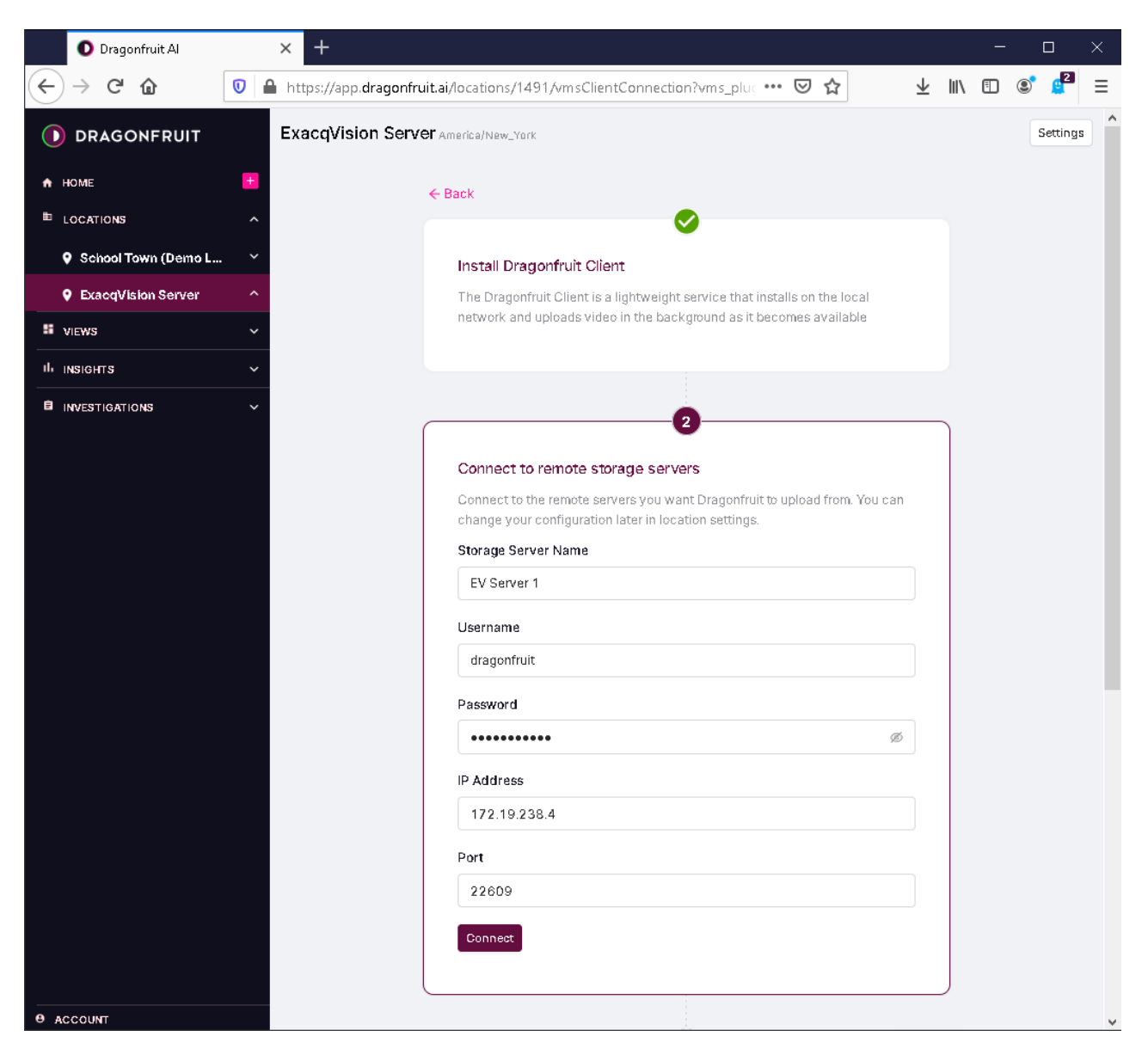

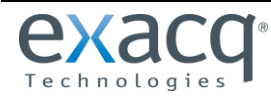

www.exacq.com

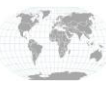

+1.317.845.5710 +5255.56080817 +44.1438.310163 +31.485.324.347

#### Step 3 – Selecting sources

Once the connection is made, you will be choosing what cameras to import from the exacqVision Server, then click **Save.** 

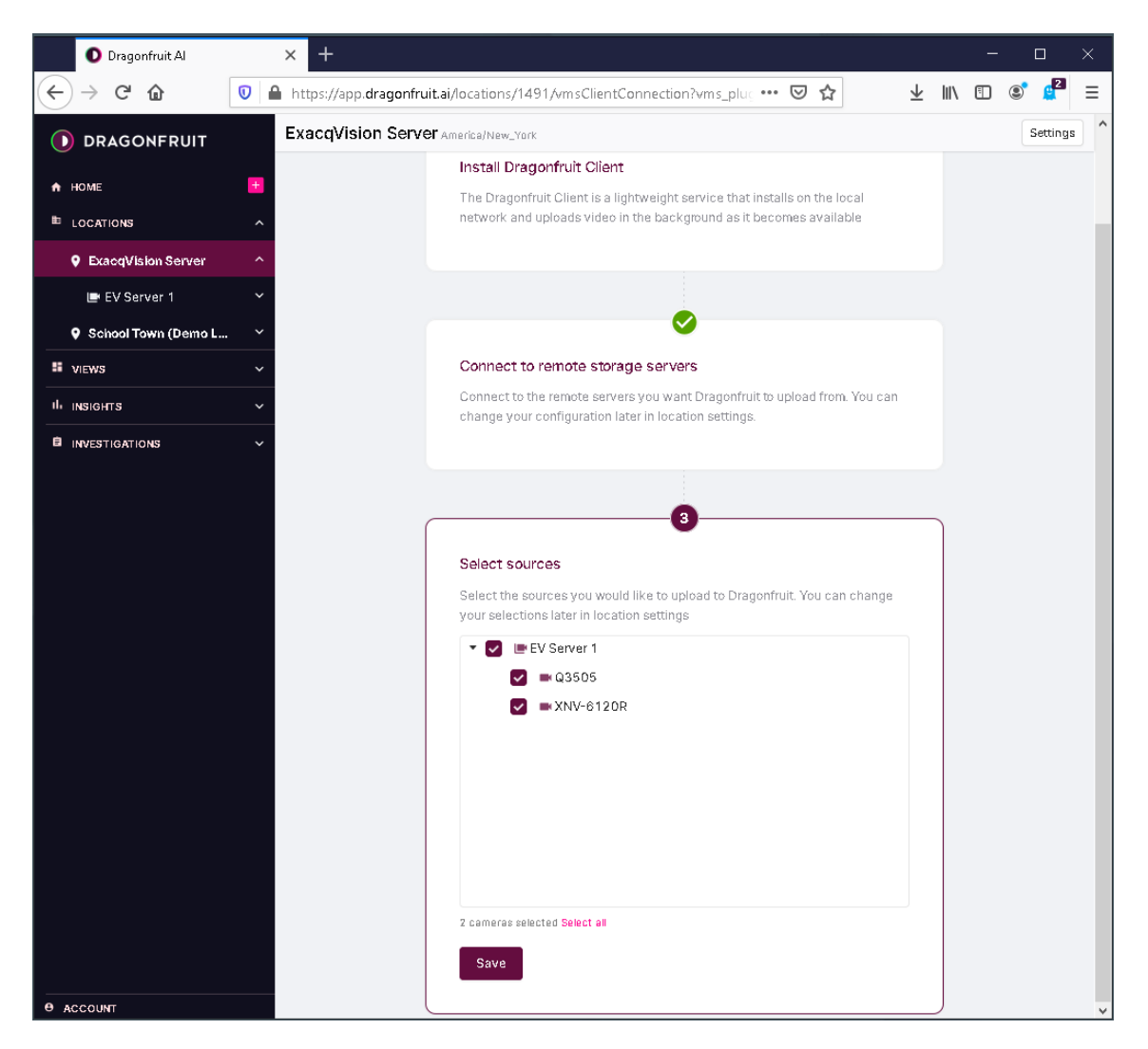

Your Dragonfruit system is now connected to your exacqVision server and will begin to upload video.

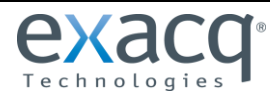

www.exacq.com

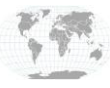

+1.317.845.5710 +5255.56080817 +44.1438.310163 +31.485.324.347

## **Dragonfruit Integration Guide**

## **Utilizing Your Video**

Now that your video is being uploaded, you can create views, search recorded video, and so much more in the Dragonfruit suite.

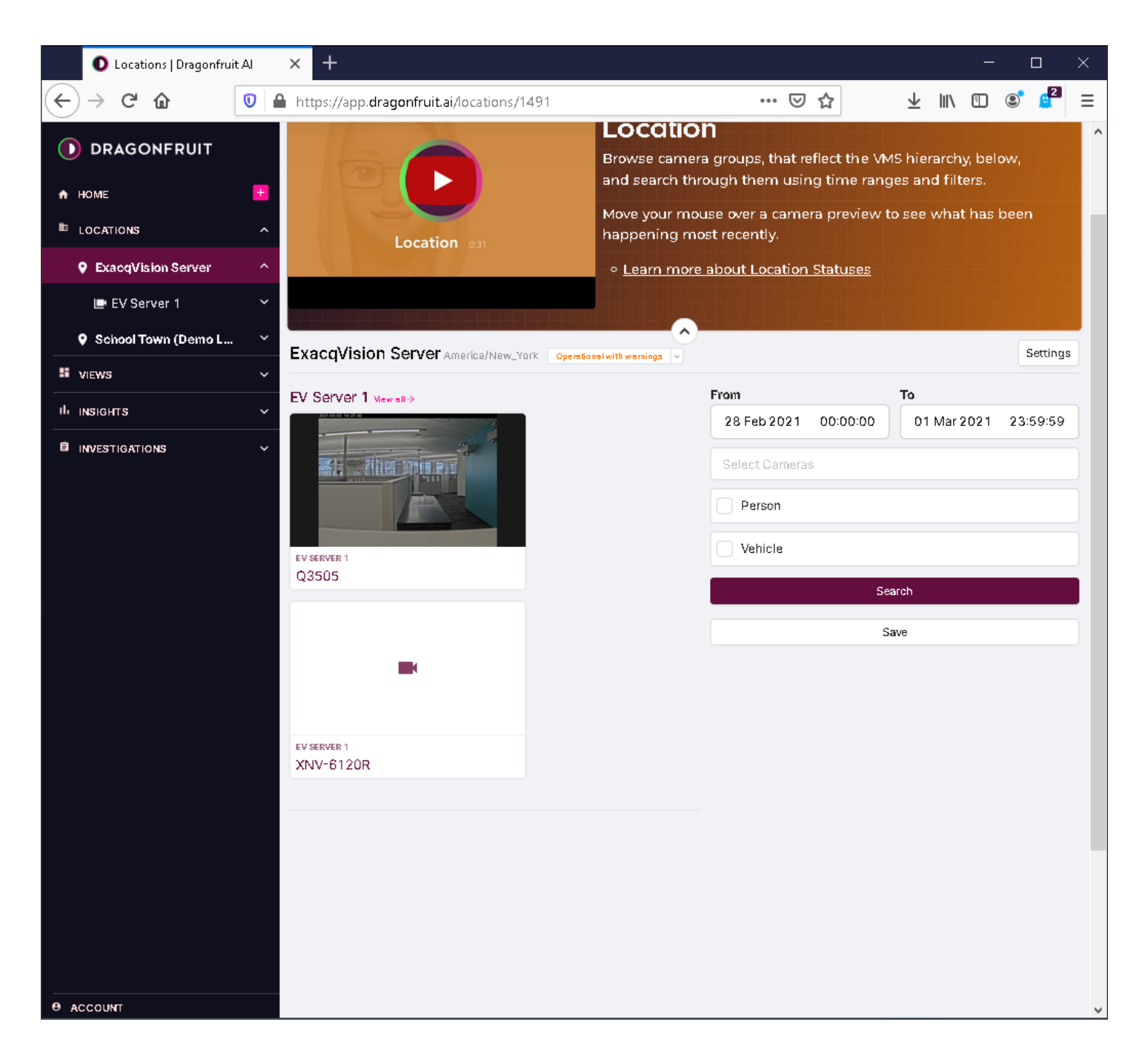

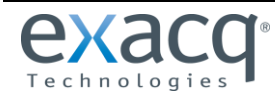

www.exacq.com

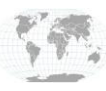

+1.317.845.5710 +5255.56080817 +44.1438.310163 +31.485.324.347

## **Dragonfruit Integration Guide**

Check out the guide videos at the top of each section for more information on what Dragonfruit can do for you.

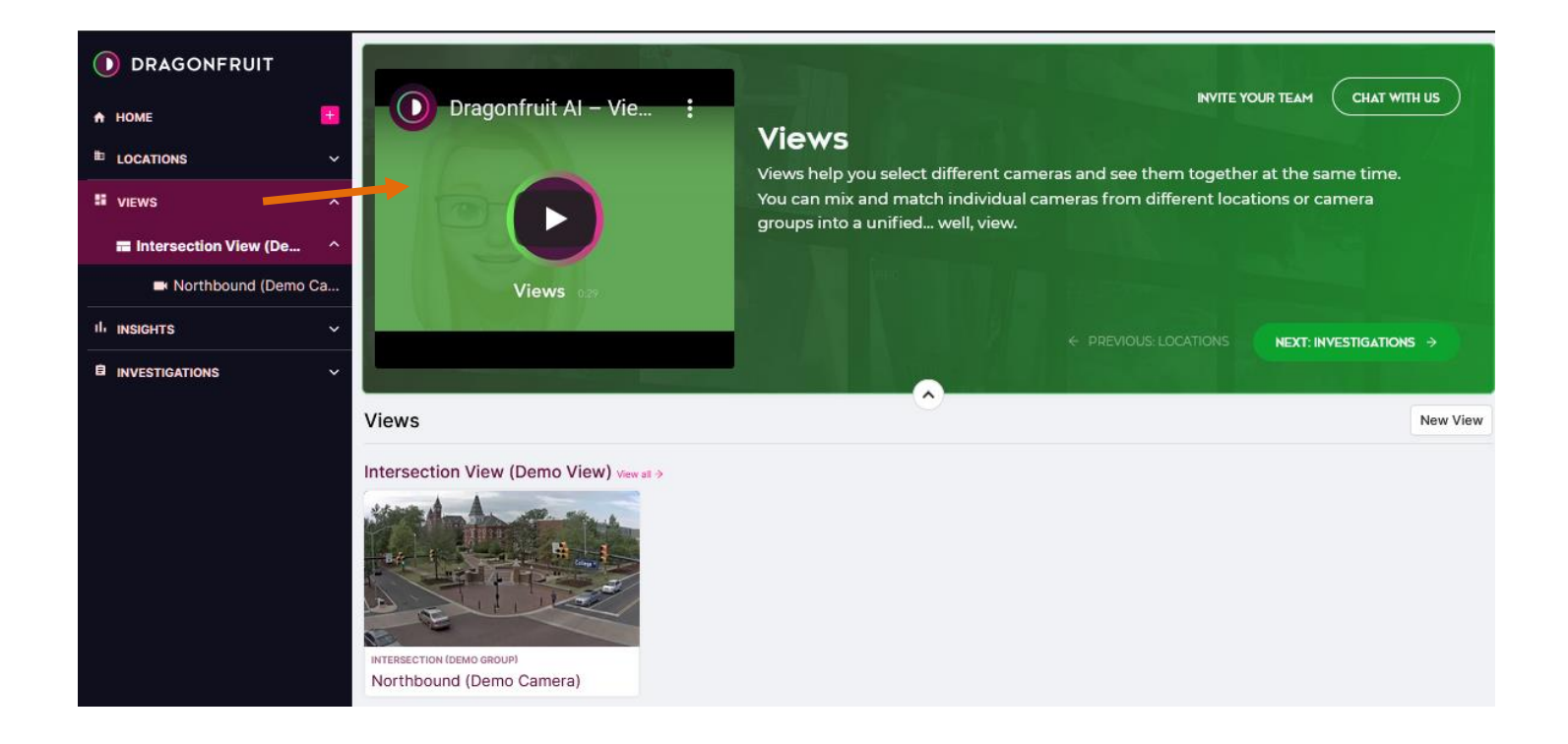

## **Contact info and Support**

**Support** (Technical Support, Customer Service, Sales, and more) <u>https://www.dragonfruit.ai</u>

**Exacq Support** (Technical Support, Training tools, and more) <u>https://exacq.com/support/</u>

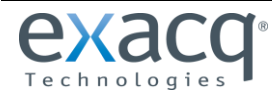

www.exacq.com

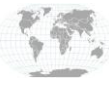

+1.317.845.5710 +5255.56080817 +44.1438.310163 +31.485.324.347